# MageNative Apps User Guide Series App Submission on Google Play Store

Version 1.0

© CedCommerce. All Rights Reserved.

CedCommerce support@cedcommerce.com

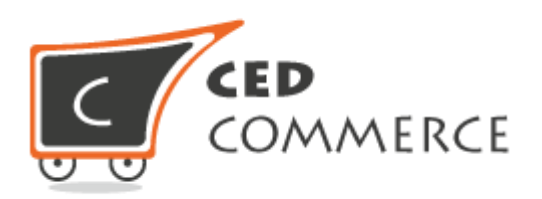

Abstract

The **App Submission on Google Play Store** Guide covers the process of the Google account creation and submission of the app on Google Play Store.

# **Table of Contents**

| Overview                               | .3 |
|----------------------------------------|----|
| Add Account on Google Play Store       | .3 |
| Register Google Play Developer Console | .3 |
| App Creation on Google Play Store      | .4 |
| Create And Submit Application          | .4 |

# Overview

The **App Submission on Google Play Store** Guide covers the process of the Google account creation and submission of app on Google Play Store.

Google Play store, operated and developed by Google, is the official digital app store for the Android operating system. The store allows users to browse and download applications developed with the Android software development kit (SDK) and published through Google.

Users need to add a Google account on their device to download and purchase any app on the Google Play Store app. If the users do not have an account on Google Play store, then they have to register for a publisher account.

# Add Account on Google Play Store

The user need to first associate the Google account with the Developer Console and then get started. The users have to log in with their google account to associate with their developer console.

**Note**: Use a different google account from the personal one to associate with the Developer console for the security purpose and the convenience in support.

### **Register Google Play Developer Console**

- 1) Log in with Google account.
- 2) Go to the <a href="https://play.google.com/apps/publish/signup/">https://play.google.com/apps/publish/signup/</a> link.

The page appears as shown in the **Figure 1**.

| account Agree                                                                                | pt Developer Pay Registration Fee<br>ement                                                                                        | Complete your Account details                                                                   |
|----------------------------------------------------------------------------------------------|----------------------------------------------------------------------------------------------------|-------------------------------------------------------------------------------------------------|
| OU ARE SIGNED IN AS                                                                          |                                                                                                    |                                                                                                 |
| Signed-in Email Id                                                                           | This is the Google account that will be associated with y                                                                         | our Developer Console.                                                                          |
|                                                                                              | If you would like to use a different account, you can choose fro<br>organization, consider registering a new Google account rathe | om the following options below. If you are an<br>or than using a personal account.              |
|                                                                                              | Sign in with a different account Create a new Google account                                                                      | unt                                                                                             |
|                                                                                              |                                                                                                    |                                                                                                 |
| BEFORE YOU CONTINUE                                                                          | 35                                                                                                    | \$25                                                                                            |
| BEFORE YOU CONTINUE<br>Read and agree to the Google Play Developer<br>istribution agreement. | Review the distribution countries where you can distribute and sell applications.                                                 | Make sure you have your credit card handy to pay<br>the \$25 registration fee in the next step. |

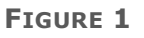

Read and accept the Google Play Developer distribution agreement.

- 3) Select the corresponding check box associated with the agreement note.
- 4) Click the **Continue to payment** button.

Once payment is executed and the registration is verified, a notification email is sent to the user.

### **App Creation on Google Play Store**

Once the account is registered on the Google Play Store, the users can log in the account and create their apps.

### **Create And Submit Application**

1) Log in to the Google Play Developer Console.

As the user log in the account, the page appears as shown in the **Figure 2**.

|          | Google Play Developer Console | Q     |                         |                          |        |              |           | <b>P E</b>           |
|----------|-------------------------------|-------|-------------------------|--------------------------|--------|--------------|-----------|----------------------|
| <b>#</b> | ALL APPLICATIONS              |       |                         |                          |        |              |           | + Create application |
| :=       | ▼ Filter ▼                    |       |                         |                          |        |              |           | Page 1 of 1          |
|          | APP NAME                      | PRICE | ACTIVE / TOTAL INSTALLS | AVG. RATING /<br>TOTAL # | ANRS O | LAST UPDATE  | STATUS    |                      |
| ٥        | App Name                      | Free  | 25 / 54                 | *                        | -      | Dec 20, 2016 | Published |                      |

FIGURE 2

2) Click the **Create application** button.

The **Create Application** dialog box appears as shown in the Figure 3.

| Default langua   | ge *              |   |  |
|------------------|-------------------|---|--|
| English (United  | l States) – en-US | ~ |  |
| Title *          |                   |   |  |
|                  |                   |   |  |
| 0 of 30 characte | rs                |   |  |

FIGURE 3

- 3) In the **Default language** list, select the required language.
- 4) In the **Title** box, enter the title of the application.
- 5) Click the **Create** button.

The **Store Listing** page appears as shown in the **Figure 4**.

| G      | oogle Play Develo                                                                                                    | er Console                                                                                                | <i>? • •</i>                                                                                                    |
|--------|----------------------------------------------------------------------------------------------------|----------------------------------------------------------------------------------------------------|----------------------------------------------------------------------------------------------------|
| )<br>6 | App N                                                                                                    | ne<br>te app                                                                                              | Save draft Why can't I public                                                                                                    |
| ан жа  | APK<br>Manage releases<br>Store listing                                                                                                    | <ul> <li>STORE LISTING</li> <li>PRODUCT DETAILS</li> </ul>                                                | English (United States) – en-US Manage translations 🔻                                                                                                    |
| k.     | Content rating     Title *<br>English (United States) - en-US       Pricing & distribution     Short description *<br>English (United States) - en-US | Itite *     English (United States) - en-US       Short description *     English (United States) - en-US | ers                                                                                                    |
|        | Services & APIs                                                                                                    | O of 80 charac  Full description * English (United States) – en-US                                        | ers                                                                                                    |
|        |                                                                                                    | 0 of 4000 cha<br>Please check<br>to review all th<br>If your app or<br>publishing                         | acters<br>out our Metadata policy to avoid some common violations related to app metadata. Also, please make su<br>e other program policies before you submit your apps.<br>tore listing is eligible for advance notice to the Google Play App Review team, contact us prior to |

FIGURE 4

- 6) In the right panel, under **PRODUCT DETAILS**, do the following steps:
  - a) In the **Title** box, enter the app name.
     Less than 30 characters.
  - b) In the **Short description** box, enter a short description of the app.

Less than 80 characters.

c) In the **Full description** box, enter the full description of the app.

Less than 4000 characters.

**Caution**  $\triangle$ : Do not enter content that contain the sensitive information. Also, do not repeat the keywords to avoid the app rejection.

7) Scroll down to the **GRAPHIC ASSETS** section.

The section appears as shown in the Figure 5.

#### App Submission on Google Play Store Guide

| GRAPH                 | IC ASSETS                                     |                                       |                                                      |                                  |                                                           |                            |
|-----------------------|-----------------------------------------------|---------------------------------------|------------------------------------------------------|----------------------------------|-----------------------------------------------------------|----------------------------|
| If you ha             | en't added localized<br>re about graphic ass  | graphics for eac                      | h language, graphics                                 | for your default language will b | e used.                                                   |                            |
| Screens               | hots *                                        |                                       |                                                      |                                  |                                                           |                            |
| Default –<br>JPEG or  | English (United State<br>24-bit PNG (no alpha | es) – en-US<br>a). Min length for     | any side: 320px. Ma                                  | k length for any side: 3840px.   |                                                           |                            |
| At least              | screenshots are re                            | equired overall.                      | Max 8 screenshots                                    | per type. Drag to reorder or to  | move between types.                                       |                            |
| For your<br>uploaded  | app to be showcased screenshots, make         | d in the 'Designe<br>sure to move the | d for tablets' list in the<br>em into the right area | Play Store, you need to uploa    | ad at least one 7-inch and one 10-inch scr                | eenshot. If you previously |
| Learn ho              | v tablet screenshots                          | will be displayed                     | d in the store listing.                              |                                  |                                                           |                            |
| Please c              | neck out our Imperso                          | nation and Intell                     | ectual Property policy                               | to avoid common violations.      |                                                           |                            |
| Pho                   | e Tablet                                      | Android TV                            | Android Wear                                         |                                  |                                                           |                            |
|                       | L                                             |                                       |                                                      |                                  |                                                           |                            |
|                       |                                               |                                       |                                                      |                                  |                                                           |                            |
|                       | +                                             |                                       |                                                      |                                  |                                                           |                            |
| A                     | id screensnot                                 |                                       |                                                      |                                  |                                                           |                            |
| D                     | op image here                                 |                                       |                                                      |                                  |                                                           |                            |
|                       |                                               |                                       |                                                      |                                  |                                                           |                            |
| Hi-res ic             | on *                                          | F                                     | eature Graphic *                                     |                                  | Promo Graphic                                             |                            |
| Default -<br>512 x 51 | English (United State<br>2                    | es) – en-US D<br>10                   | efault – English (Unite<br>024 w x 500 h             | ed States) – en-US               | Default – English (United States) – en-U<br>180 w x 120 h | IS                         |
| 32-bit Pl             | IG (with alpha)                               | JI                                    | PG or 24-bit PNG (no                                 | alpha)                           | JPG or 24-bit PNG (no alpha)                              |                            |
|                       |                                               |                                       | + <u>ـــــــ</u> ፠ /                                 |                                  |                                                           |                            |
| Add                   | +<br>iah-res icon                             |                                       | * Marinetplace                                       | ▐▕▀▏   ▲                         | +<br>Add promo graphic                                    |                            |
| Dror                  | image here                                    |                                       |                                                      |                                  | Dron image here                                           |                            |
| 50                    | inage nere                                    |                                       |                                                      | <u>~~</u>                        | brop intege nere                                          |                            |
| T/ P                  |                                               |                                       | Daudroom 200 d                                       |                                  |                                                           |                            |
| Default -             | English (United State                         | es) – en-US                           | Default – English (                                  | United States) – en-US           |                                                           |                            |
| 1280 w 3<br>JPG or 2  | 4-bit PNG (no alpha)                          |                                       | 4096 w x 4096 h<br>JPG or 24-bit PN0                 | 6 (no alpha)                     |                                                           |                            |
|                       |                                               |                                       |                                                      |                                  |                                                           |                            |
|                       | +                                             |                                       | +                                                    | 100                              |                                                           |                            |
|                       | Add TV banne                                  | er                                    | stereoscopic i                                       | nage                             |                                                           |                            |
|                       | Drop image he                                 | re                                    | Drop image h                                         | ere                              |                                                           |                            |
|                       |                                               |                                       |                                                      |                                  |                                                           |                            |
| Promo                 | ideo                                          | 110                                   |                                                      |                                  |                                                           |                            |
| Default -<br>YouTube  | English (United Stati<br>video                | es) – en-US                           |                                                      |                                  |                                                           |                            |
| Please e              | nter a URL                                    |                                       |                                                      |                                  |                                                           |                            |

#### FIGURE 5

**Note**: If the user has not added the localized graphics for each language, then the graphics for the default language is used.

The user can add screenshots of the app appearance in the following different devices:

- Phone
- Tablet
- Android TV
- Android Wear

8) Under **Graphic Assets**, go to the **Screenshot** area.

It appears as shown in the **Figure 6**.

| Phone Tablet        | Android TV | Android Wear |  |
|---------------------|------------|--------------|--|
|                     |            |              |  |
| +<br>Add screenshot |            |              |  |
| Drop image nere     |            |              |  |

#### FIGURE 6

9) Click the corresponding tab to enter the screenshots.

**Tip** : To showcase the app in the **Designed for tablets** list in the Play Store, user has to upload at least one 7-inch and one 10-inch screenshot.

#### **Screenshots Specification:**

- Default language: US English
- JPEG or 24-bit PNG (no alpha):
  - Min length for any side: 320px.
  - Max length for any side: 3840px.
- At least two screenshots are required overall. Max eight screenshots per type. Drag to reorder or to move between types.
- 10)Click **Add screenshot** or drop the required image.
- 11)Scroll down to add icons and images.
  - The screen appears as shown in the **Figure 7**.

#### App Submission on Google Play Store Guide

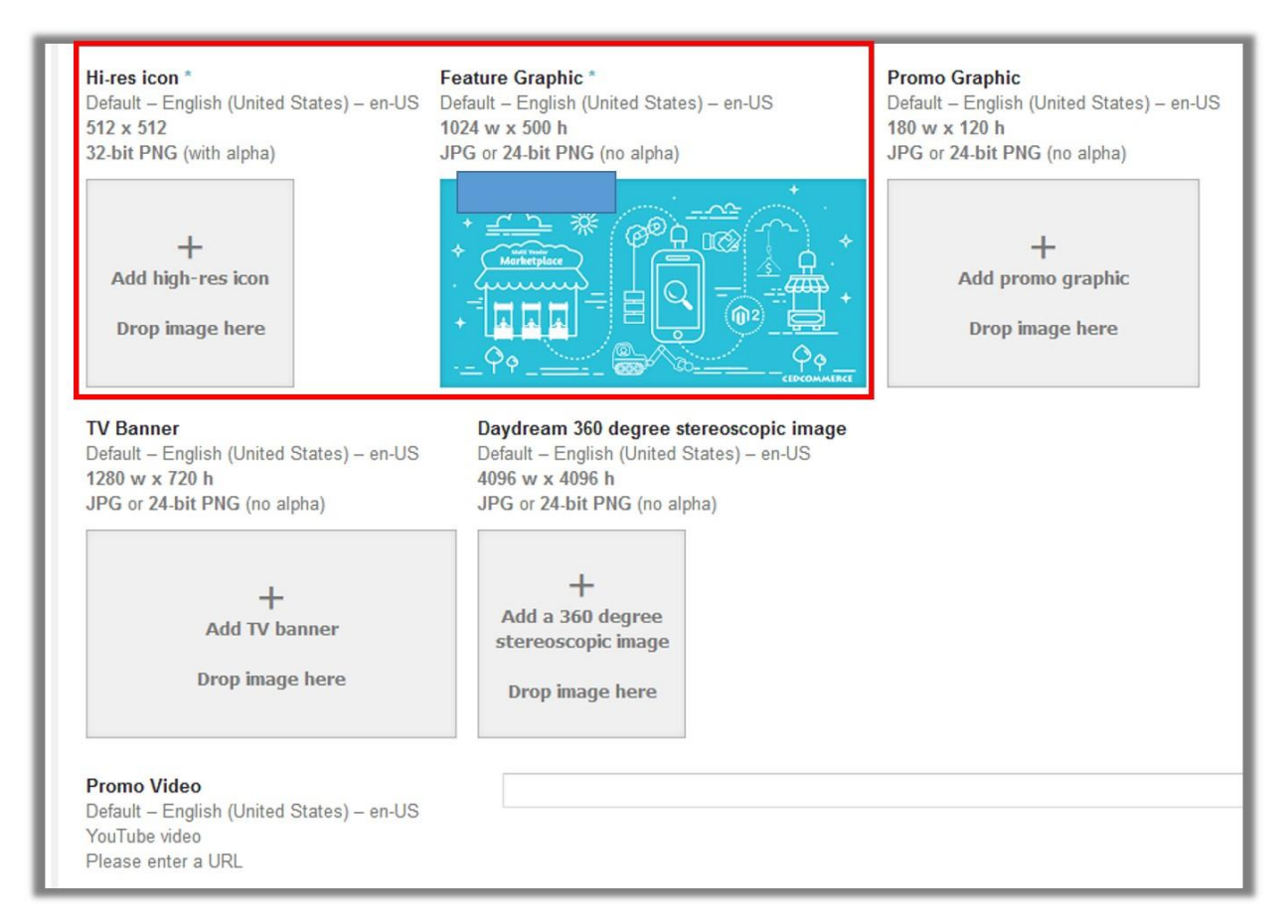

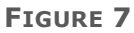

- 12)Click to add the high resolution image aa an app logo.
- 13)Click to ass the feature graphic.
- 14)In the **Promo Video** box, enter the URL of a video that promotes the app.

15)Scroll down to the CATEGORIZATION section.

#### It appears as shown in **Figure 8**.

| CATEGORIZATION     |                                                                     |    |
|--------------------|---------------------------------------------------------------------|----|
| Application type * | Applications                                                        | \$ |
| Category *         | Business                                                            | \$ |
| Content rating *   | You need to fill a rating questionnaire and apply a content rating. |    |

#### FIGURE 8

#### 16)Under **CATEGORIZATION**, do the following steps:

a) In the **Application type** list, select **Application**.

- b) In the **Category** list, select the required category.
- 17)Click the **Save Draft** button.
- 18)In the left navigation panel, click the **Manage releases** menu.

The **MANAGE RELEASES** section appears in the right panel as shown in the **Figure 9**.

|                                                                                                    |      | i Loaded                                                                                                    |                                                               |
|----------------------------------------------------------------------------------------------------|------|----------------------------------------------------------------------------------------------------|---------------------------------------------------------------|
| <b>.</b>                                                                                                    |      |                                                                                                    | Submit update Why can't I public                              |
| APK<br>Manage releases<br>Artifact library<br>Store listing<br>Content rating<br>Pricing & distribution<br>In-app products<br>Services & APIs<br>Optimization tips | 0000 | MANAGE RELEASES Wanage your app's APKs, review release history, and rollout your app to production, alpha, or beta. Le  NEW RELEASE TO PRODUCTION  APKS TO ADD  These APKs will be served in the Google Play Store after the rollout of this release.  Start adding APKs that you want to serve in the Google Play Store.  RELEASE NAME Name to identify release in the Play Developer Console only, such as an internal code name or buil  Enter a release name 0 of 50 characters  Suggested name is based on version name of first APK added to this release. | am more I rollout Upload APK Add APK from library Id version. |
|                                                                                                    |      | WHAT'S NEW IN THIS RELEASE? What's new in this release? 0 of 500 characters                                                                                                    | English (United States) – en-US                               |
| USEFUL ANDROID RESOURCES                                                                                                    | 5    | Discard JSEFUL TOOLS NEED HELP?                                                                                                    | Saved Review                                                  |
| Android Developers<br>Android Design                                                                                                    |      | Soogle Analytics Help center<br>AlMob Contact support                                                                                                    |                                                               |

FIGURE 9

19)Click the **Upload APK** button.

The **UPLOAD NEW APK TO PRODUCTION** dialog box appears as shown in the **Figure 10**.

| Drop your APK file here, or selec | t a file. |
|-----------------------------------|-----------|
| Browse files                      |           |
|                                   |           |

FIGURE 10

20)Click the Browse files button.

21)Select the required APK file provided by MageNative.com and then click the **OK** button to upload the APK file.

The APK file is uploaded.

**Note**: The user has to upload the APK file before taking the content rating questionnaire.

22)In the **RELEASE NAME** box, enter the name of the release.

Less than 50 characters.

- 23)In the **WHAT'S NEW IN THIS RELEASE?** Box, enter the required information about the release.
- 24)Click the **Review** button.
- 25) In the left navigation panel, click the **Content rating** menu.

The **CONTENT RATING** section appears in the right panel as shown in the **Figure 11**.

|                        | Submit upd                                                                                                    |
|------------------------|----------------------------------------------------------------------------------------------------|
| Dashboard              | CONTENT RATING                                                                                                    |
| Statistics             | Welcome to the Content Rating Questionnaire                                                                                                    |
| User acquisition       | The Google Play content rating system for apps and games is designed to deliver reputable, locally relevant ratings to users around the world. The rating system                                                                                                    |
| Ratings & reviews      | includes official ratings from the International Age Rating Coalition (IARC) and its participating bodies. Get started by entering the email address you would like IARC to use for rating related communications.                                                                                                    |
| Crashes & ANRs         | Email address *                                                                                                    |
| Optimization tips      |                                                                                                    |
| Pre-launch report      | Confirm email address *                                                                                                    |
| Promotions             |                                                                                                    |
| APK                    | Select your app category                                                                                                    |
| Manage releases        |                                                                                                    |
| Store listing          | The primary purpose of the app is to present factual information in a neutral way, alert users to current events, or educate users. Examples include:                                                                                                    |
| Content rating         | Positions" or "Best Sex Tips") should be categorized as "Entertainment" apps and not listed here. Learn more                                                                                                    |
| Pricing & distribution |                                                                                                    |
| In-app products        | SOCIAL NETWORKING, FORUMS, AND UGC SHARING                                                                                                    |
|                        | The primary purpose of the app is to enable users to share content or communicate with large groups of people. Examples include: reddit,                                                                                                    |
| Services & APIs        | The primary purpose of the app is to enable users to share content or communicate with large groups of people. Examples include: reddit,<br>Facebook, 9Gag, Google Plus, YouTube, Twitter. Apps that only facilitate communication between a limited number of people (such as SMS,<br>Snapchat, or Skype) should be categorized as "Communication" apps and not listed here. Learn more                                                                                                    |
| Services & APIs        | The primary purpose of the app is to enable users to share content or communicate with large groups of people. Examples include: reddit,         Facebook, 9Gag, Google Plus, YouTube, Twitter. Apps that only facilitate communication between a limited number of people (such as SMS,         Snapchat, or Skype) should be categorized as "Communication" apps and not listed here. Learn more         CONSUMER STORE OR COMMERCIAL STREAMING SERVICE         The primary purpose of the app is to sell physical goods or curate a collection of physical goods, services, or digital content such as professionally produced movies or music, as opposed to user-created music and movies. Examples include: Netflix, Pandora, Tunes, Amazon, Hulu+, eBay.                                                                                                    |
| Services & APIs        | The primary purpose of the app is to enable users to share content or communicate with large groups of people. Examples include: reddit, Facebook, 9Gag, Google Plus, YouTube, Twitter. Apps that only facilitate communication between a limited number of people (such as SMS, Snapchat, or Skype) should be categorized as "Communication" apps and not listed here. Learn more         CONSUMER STORE OR COMMERCIAL STREAMING SERVICE         The primary purpose of the app is to sell physical goods or curate a collection of physical goods, services, or digital content such as professionally produced movies or music, as opposed to user-created music and movies. Examples include: Netflix, Pandora, ITunes, Amazon, Hulu+, eBay. Learn more         GOME       GAME         The app is a game. Examples include: Candy Crush Saga, Temple Run, World of Warcraft, Grand Theft Auto, Mario Kart, The Sims, Angry Birds.                                                                                                    |
| Senices & APIs         | Image: Provide a stress of the app is to enable users to share content or communicate with large groups of people. Examples include: reddit, Facebook, SGag, Google Plus, YouTube, Twitter. Apps that only facilitate communication between a limited number of people (such as SMS, Snapchat, or Skype) should be categorized as "Communication" apps and not listed here. Learn more         Image: Consumer Store Or Commercial STREAMING SERVICE         Image: Consumer Store or commercial goods or curate a collection of physical goods, services, or digital content such as professionally produced movies or music, as opposed to user-created music and movies. Examples include: Netflix, Pandora, ITunes, Amazon, Hulu+, eBay. Learn more         Image: Consumer Store or Commercial Streaming Services         Image: Consumer Store or Commercial Streaming Services         Image: Consumer Store or Commercial Streaming Services         Image: Consumer Store or Commercial Streaming Services         Image: Consumer Store or Commercial Streaming Services         Image: Consumer Store or Commercial Streaming Services |

#### FIGURE 11

26)Under **Select your app category**, select the required category.

The page in the right panel, appears as shown in the **Figure 12**.

| CONTENT RATIN                                        | G                                                                                                    |
|------------------------------------------------------|----------------------------------------------------------------------------------------------------|
| Please complete the                                  | questionnaire so that we can calculate your app rating.                                                                                                    |
| CON<br>App                                           | SUMER STORE OR COMMERCIAL STREAMING SERVICE<br>is consumer store or commercial streaming service. Edit Category                                                                                                    |
| VIOLENCE                                             | CLOSE 🗸                                                                                                    |
| Can the app cor<br>Content that sel<br>and reviews). | ntain violent material? Learn more<br>lers create as part of the app catalog needs to be considered; however, this question does not refer to user-generated content (e.g., comments                                                     |
| O Yes                                                | No                                                                                                    |
| SEXUALITY                                            | CLOSE 🗸                                                                                                    |
| Can the app cor<br>Content that sel<br>and reviews). | tain sexual material or nudity (except in a natural or scientific setting)? Learn more<br>lers create as part of the app catalog needs to be considered; however, this question does not refer to user-generated content (e.g., comments |
| ⊖ Yes                                                | ● No                                                                                                    |
| LANGUAGE                                             | CLOSE 🗸                                                                                                    |
| Can the app cor<br>Please note tha                   | tain any potentially offensive language? Learn more this does not refer to user-generated content.                                                                                                    |
| O Yes                                                | ● No                                                                                                    |
| CONTROLLED                                           | SUBSTANCE CLOSE 🗸                                                                                                    |
| Can the app cor<br>Content that sel<br>and reviews). | ntain references to or depictions of illegal drugs? Learn more<br>lers create as part of the app catalog needs to be considered; however, this question does not refer to user-generated content (e.g., comments                         |
| ⊖ Yes                                                | ● No                                                                                                    |
| MISCELLANE                                           | CLOSE 🗸                                                                                                    |
| Does the app na                                      | atively allow users to interact or exchange content with other users through voice communication, text, or sharing images or audio? Learn more                                                                                           |
| Yes                                                  | O No                                                                                                    |
| Does the app sh                                      | nare user-provided personal information with third parties? Learn more                                                                                                    |
| O Yes                                                | No                                                                                                    |
| Does the ann of                                      | have the user's current physical location to other users? Learn more                                                                                                    |
| O Yes                                                | No                                                                                                    |
|                                                      |                                                                                                    |
| Does the app al                                      | low users to purchase digital goods? Learn more                                                                                                    |
| (e) 162                                              |                                                                                                    |
|                                                      |                                                                                                    |
| Calculate rating                                     | Save questionnaire                                                                                                    |

FIGURE 12

- 27)Complete the questionnaire, and then click the **Save questionnaire** button.
- 28)Click the **Calculate rating** button.

The applied content rating appears as shown in the **Figure 13**.

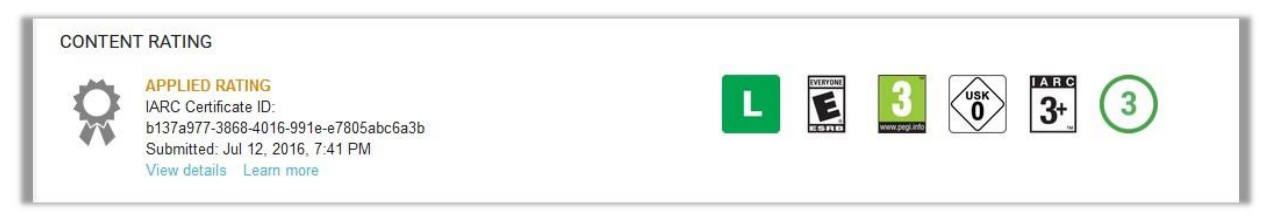

#### FIGURE 13

29) In the left navigation panel, click the **Pricing & distribution** menu.

The **PRICING & DISTRIBUTION** section appears in the right panel as shown in the **Figure 14**.

### App Submission on Google Play Store Guide

| PRICING & DISTRIBUTI      | ION                                                                                                    |
|---------------------------|----------------------------------------------------------------------------------------------------|
|                           | 🚖 💷 😑 🌲 🗖 🗖 🔥                                                                                                    |
|                           | Designed for Google Play Managed Daydream Android Wear Android TV Android Auto<br>Families for Education Google Play                                                                                                    |
| This application is       | Paid Free                                                                                                    |
|                           | account to this developer conside. The contact email address is<br>cedection to this developer conside. The contact email address is<br>cedcommerce@gmail.com. Learn more                                                                                                    |
| Countries *               | Available in 141 countries + Rest of the world. Manage countries                                                                                                    |
| Contains ads *            | Does your application have ads? Also, please check out our Ads policy to avoid common violations.<br>If yes, users will be able to see the "ads" label on your application in the Play Store. Learn more<br>Yes, it has ads                                                                                                    |
|                           | No, it has no ads                                                                                                    |
| DEVICE CATEGORIES         |                                                                                                    |
| Android Wear              | Distribute your app on Android Wear.                                                                                                    |
|                           | Extend your app to wearables with Android Wear. To submit your app for review, you need to add an Android Wear<br>screenshot on your app's Store listing page.<br>To learn more, read the Android Wear documentation and distribution guidelines.                                                                                                    |
| Android TV                | Reimagine your app for the biggest screen in the house with Android TV. To submit your app for review, you need to<br>include a Leanback launcher intent in your app.<br>To learn more, read the Android TV documentation and distribution guidelines.                                                                                                    |
| Android Auto              | Bring your app to cars with Android Auto. To submit your app for review, you need to accept the Android Auto terms<br>and conditions.<br>To learn more, read the Android Auto documentation and distribution guidelines.                                                                                                    |
| USER PROGRAMS             |                                                                                                    |
| Daydream                  | Submit your app for potential inclusion on Daydream-ready phones.<br>To learn more, read the Daydream documentation and distribution guidelines.                                                                                                    |
| Designed for Families     | Opt-in to Designed for Families<br>This app is not eligible to apply for Designed for Families, a developer program for apps and games designed<br>specifically for kids and family audiences. To enable opt-in, please make sure you've completed the following steps:<br>(1) add a privacy policy on the Store Listing page. (2) update your content rating information, and (3) confirm the ads<br>declaration on the Pricing & Distribution page. Learn more |
| Managed Google Play       | Free applications are always available to Android customers through managed Google Play.                                                                                                    |
| Google Play for Education | n Distribute your app through Google Play for Education. Learn more<br>Checking this box submits this app for inclusion in the "educator recommended" section of Google Play for<br>Education. The final decision on which apps to recommend is made by a 3rd party network of teachers. If your app is<br>selected, we will notify you by e-mail. If not, your app will still be searchable in Google Play for Education.                                       |
| CONSENT                   |                                                                                                    |
| Marketing opt-out         | Do not promote my application except in Google Play and in any Google-owned online or mobile properties. I<br>understand that any changes to this preference may take sixty days to take effect.                                                                                                    |
| Content guidelines *      | This application meets Android Content Guidelines.                                                                                                    |
|                           | Please check out these tips on how to create policy compliant app descriptions to avoid some common reasons for<br>app suspension. If your app or store listing is eligible for advance notice to the Google Play App Review team,<br>contact us prior to publishing.                                                                                                    |
| US export laws *          | I acknowledge that my software application may be subject to United States export laws,<br>regardless of my location or nationality. I agree that I have complied with all such laws, including<br>any requirements for software with encryption functions. I hereby certify that my application is                                                                                                    |

#### FIGURE 14

- 30)Click the **Manage Countries** button to select the countries where the users want to make the app available.
- 31) Move to the **Content guidelines** section.
- 32)Select the checkbox associated with the **Content guidelines** and the **US export laws** sections.
- 33)Click the **Submit Update** button.